## Viewing Transfer Credits from a Previous Institution

## experience.bellarmine.edu

- 1. On your Student Dashboard page, click the Self-Service button to go to the Self-Service main menu page.
- 2. Click Student Planning.
- 3. Click Academics to access the drop-down menu, then select Transfer Summary.
- 4. Click Expand All to see any transfer credits earned.

For any questions, please contact the Registrar's Office directly at registrar@bellarmine.edu.